## Textura<sup>™</sup> United States

Special Topics Specified Billing

# Textura User Manual 2009

Textura Corporation 1405 Lake Cook Rd Deerfield IL 60015 866-TEXTURA (839-8872) www.texturacorp.com © 2009 Textura Corporation. All rights reserved. Patent 7490064 and Patents Pending.

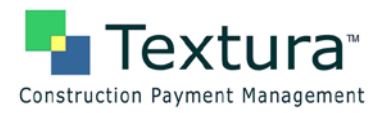

### **Table of Contents**

| Specified Billing                                         | 2  |
|-----------------------------------------------------------|----|
| Overview                                                  | 2  |
| System Settings                                           |    |
| Project Setting                                           | 3  |
| Set project default for subcontracts to Specified Billing | 3  |
| Contract Setting                                          | 4  |
| Reset an existing subcontract                             | 4  |
| Set new subcontracts to Specified Billing                 | 6  |
| Manage Subcontractor Invoicing                            | 6  |
| Subcontractor Actions                                     | 8  |
| Approve Invoice                                           | 9  |
| Reject Invoice                                            | 10 |
| Contracting Organization Modifies and Resubmits           | 11 |

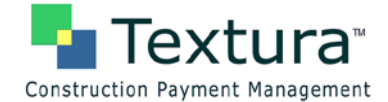

#### **Specified Billing**

#### Overview

Specified Billing allows the Contracting Organization to closely manage the invoicing process by entering the Subcontractor invoice and submitting it to them for signature approval. This feature may be turned on or off at any time during the project. When the option is selected at the project level the default for all new contracts is set to Specified Billing; however, the selection may be reset in Contract Maintenance prior to assigning the contract or at any point after the contract is assigned. Contracts set – or not set – to Specified Billing by project default can always be reset at the contract level.

#### **Conditions for Specified Billing:**

- The Use Specified Billing checkbox is selected on the Contract Maintenance (Settings) screen for the subcontract being invoiced.
- The Schedule of Values for the selected subcontract is in balance.
- The Specified Billing invoice documents are approved (signed) by the Subcontractor.

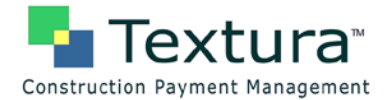

#### System Settings

#### **Project Setting**

#### Set project default for subcontracts to Specified Billing

1. From the Project Home Page, select Project Settings under Project Setup.

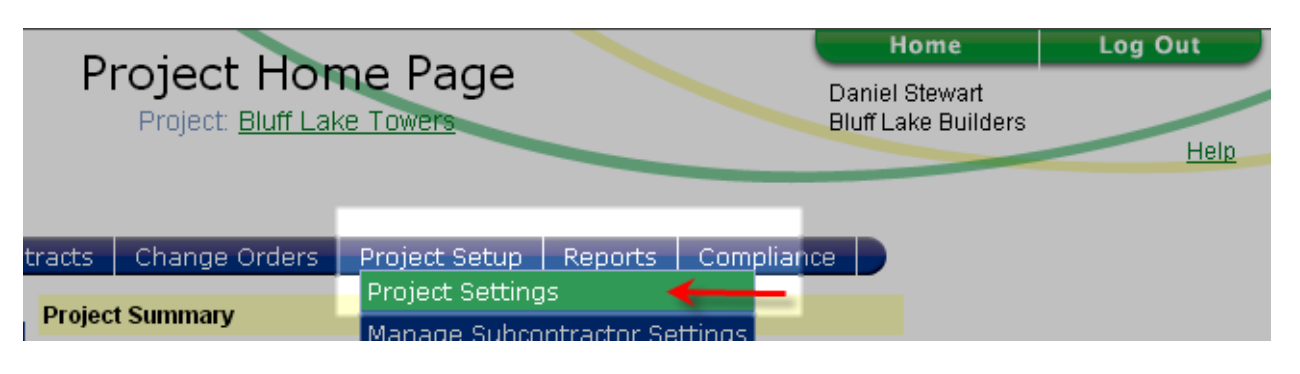

The **Project Settings** page is displayed.

2. Place a checkmark in the box to the right of **New subcontracts default to Specified Billing**.

| _ |                                                                     |          |
|---|---------------------------------------------------------------------|----------|
| 1 | Project Settings                                                    |          |
|   | Subcontractors may edit Lien Waiver effective date                  | •        |
|   | Subcontractors may add Lien Waiver optional text                    | N        |
|   | Subcontractors may add Contractor Affidavit optional text           |          |
|   | Owner Approval Disables the GC ability to Reject                    |          |
|   | Collect Zero Dollar Lien Waivers                                    |          |
|   | Cumulative Material Totals and Automatic Split Payments             |          |
|   | Track Special Budget Amounts and Changes                            | <b>N</b> |
|   | Track Subcontractor Special Budget Amounts and Changes              | V        |
|   | Default Subcontractor Invoice Approval Method for New Subcontracts: |          |
|   | C Project Manager System Approval                                   |          |
|   | Parallel Signatory Approval                                         |          |
|   | C Serial Signatory Approval                                         |          |
|   | New subcontracts default to Specified Billing                       | → ๙      |

3. Click Save Settings.

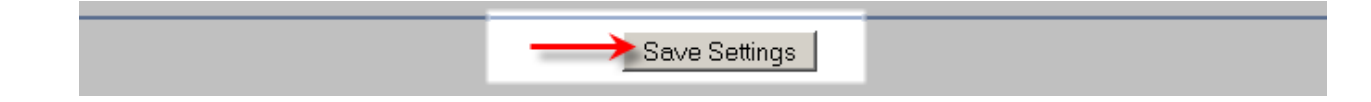

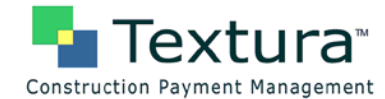

A **Status** page is displayed confirming the settings are saved.

| Textura™<br>Construction Payment Management | Status<br>Project Bluff Lake Towers                                                            | Home Log Out<br>Daniel Stewart<br>Bluff Lake Builders Help |
|---------------------------------------------|------------------------------------------------------------------------------------------------|------------------------------------------------------------|
|                                             | The project settings have been saved.<br>To edit the project settings again, <u>click here</u> |                                                            |
|                                             | You have additional pending project actions:<br>Enter Invoice for Draw #4.                     |                                                            |

#### **Contract Setting**

#### Reset an existing subcontract

1. From the Project Home Page, select Subcontract List under SoV/Subcontracts.

The **Subcontract Listing** page is displayed.

2. Click the **Contract Number** of the subcontract to be set for Specified Billing.

| Construction Payment Management |                  |          | on Payment Management Subcontract Listing<br>Contract Bluff Lake Toward<br>Contract General Construction |             |           |                               |                                   |                                      | Home Log Out<br>Daniel Stewart<br>Bluff Lake Builders<br>He |       |                       | He            |  |
|---------------------------------|------------------|----------|----------------------------------------------------------------------------------------------------|-------------|-----------|-------------------------------|-----------------------------------|--------------------------------------|-------------------------------------------------------------|-------|-----------------------|---------------|--|
| Contract<br>Humber              | Contract<br>Date | Phase Co | de                                                                                                    | Description | Vendor ID | <u>Create</u><br>Organization | New Subcr<br>Contract<br>Currency | ontraci<br>Subcontract<br>Amount Pai | id To Date                                                  | 5 R   | etention<br>Heid Bala | ince Due      |  |
| 123                             | 09-Jun-2008      | View     | 01                                                                                                    | Concrete    |           | ABC Concrete                  | 0                                 | 10,000,000.00                        | 1,080,000.00                                                | 12.00 | 120,000.00            | 8,920,000.00  |  |
| 234                             | 09-Jun-2008      | View     | 02                                                                                                    | Plumbing    |           | Burington<br>Plumbing         |                                   | 5,000,000.00                         | 3,892,500.00                                                | 86.50 | 432,500.00            | 1,107,500.00  |  |
| 345                             | 10-Jun-2008      | Mienr.   | 03                                                                                                    | Bectrical   |           | Fourth Lake<br>Electricians   |                                   | 30,000,000.00                        | 14,319,000.00                                               | 53.03 | 1,591,000.00          | 15,681,000.00 |  |
| <u>167</u>                      | 23-Jun-2008      | View     |                                                                                                    | Roofing     |           | Urbana<br>Roofing             | USD                               | 10,000,000.00                        | 2,134,075.39                                                | 23.71 | 237,119.51            | 7,865,924.61  |  |
| 82                              | 31-34-2008       | Miew.    |                                                                                                    | Finishing   |           | Final Touch<br>Finishings     | USD                               | 2,500,000.00                         | 0.00                                                        | 0.00  | 0.00                  | 2,500,000.00  |  |
| m 🔶                             | 18-Aug-2008      | Max      |                                                                                                    | Surfaces    |           | Herverd<br>Surfeces           | USD                               | 110,000.00                           | 0.00                                                        | 0.00  | 0.00                  | 110,000.00    |  |
| 224                             | 18-Aug-2008      | View     | 14                                                                                                    | Network     | 1         | T & C<br>Requirements,        | USD                               | 75,000.00                            | 13,500.00                                                   | 20.00 | 1,500.00              | 61,500.00     |  |

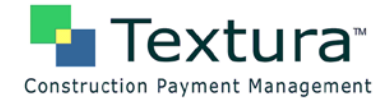

The Contract Maintenance page is displayed.

3. Click Edit Settings in the upper left corner of the page under Save Changes and Revert to Saved.

| Construction Payment Management                                          | Contract Maintenance<br>Project. <u>Bluff Lake Towers</u><br>Contract. 999 Surfaces ( Harvard Surfaces ) | Home<br>Daniel Stewart<br>Bluff Lake Builders | Log Out<br>Help |
|--------------------------------------------------------------------------|----------------------------------------------------------------------------------------------------|-----------------------------------------------|-----------------|
| Contract Currency: USD<br>Save Changes Provent to Saved<br>Edit Settings | Reallocating for Draw #4 - 26-Oct-2008                                                                   |                                               |                 |

The **Contract Maintenance** (Settings) page for the selected user is displayed.

- 4. Place a checkmark in the box beside Use Specified Billing.
- 5. Click Save Changes.

| Construction Payment Management | roje<br>t Contra             | ntract Maintenance<br>ct. Bluff Lake Towers<br>ct. 999 Surfaces ( Harvard Surface) | Home<br>Daniel Stewart<br>Bluff Lake Builders | Log Out<br>Help |
|---------------------------------|------------------------------|------------------------------------------------------------------------------------|-----------------------------------------------|-----------------|
| Contract Currency: USD          |                              |                                                                                    |                                               |                 |
| Save Changes Revert to Saved    | Reallocating for Draw #4 - 2 | 6-Oct-2008                                                                         |                                               |                 |
|                                 | Hide Settings                |                                                                                    |                                               |                 |
| Contract #": 999                | Organization:                | Harvard Surfaces                                                                   |                                               |                 |
| Contract 110,000.00<br>Amount:  | Default Payment<br>Form:     | Manual Check 💌                                                                     |                                               |                 |
| Description: Surfaces           | Default Retention %:         | 10.00                                                                              |                                               |                 |
| Controlled No<br>Subcontract    | Open Book:                   |                                                                                    |                                               |                 |
| Contract 18-Aug-2008<br>Date:*  | Sub SOV Option:              | None                                                                               |                                               |                 |
| Use Specified Reling:           |                              |                                                                                    |                                               |                 |

A Status page confirms the changes to the subcontract.

| Construction Payment Management | Status<br>Project: <u>Bluff Lake Towers</u><br>Contract: 999 Surfaces ( Harvard Surfaces )                                                                                                    | Home<br>Daniel Stewart<br>Bluff Lake Builders | Log Out<br>Help |
|---------------------------------|----------------------------------------------------------------------------------------------------|-----------------------------------------------|-----------------|
|                                 | Changes to contract have been saved. The contract is complete.<br>To eart this contract again, click <u>here</u> .<br>To create a new subcontract, click <u>here</u> .<br>To return to the subcontract listing, click <u>here</u> . |                                               |                 |

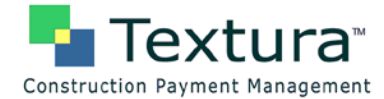

#### Set new subcontracts to Specified Billing

Refer to Module 4 – Contract Administration: Create Subcontracts Manually: From Create Subcontract page: Assign the contract or click here to view this topic.

#### Manage Subcontractor Invoicing

When a draw is initiated that includes one or more contracts set to Specified Billing, the Project Manager receives an **email notification** and a **Manage Sub Invoicing** action on the **Project** and **Draw Home Pages**.

**Email Notification:** 

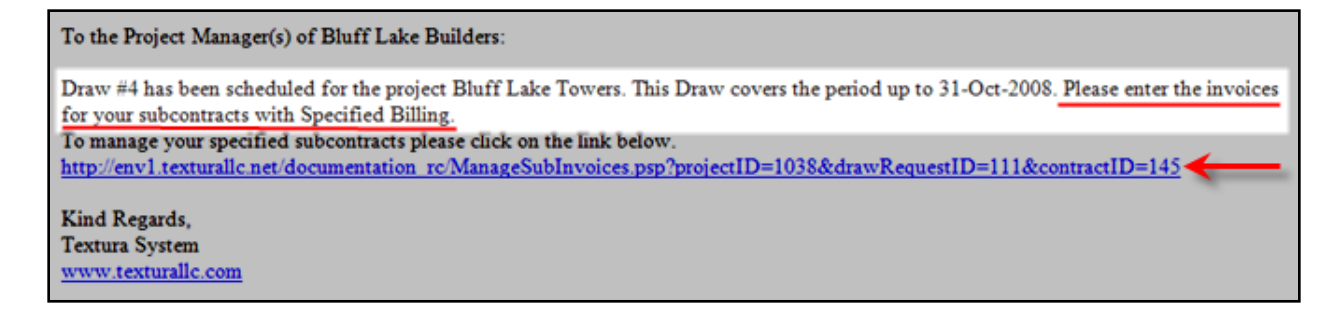

#### Manage Sub Invoice link:

|                                                                                                    | Duniu University                                        | Home Log Out           |
|----------------------------------------------------------------------------------------------------|---------------------------------------------------------|------------------------|
| Textura <sup>®</sup>                                                                                 | Draw Home Page                                          | Daniel Stewart         |
| Construction Payment Management                                                                      | Contract: General Construction<br>Draw #4 - 26-Oct-2008 | BAR Lake Builders Help |
| Contract Currency: USD                                                                               |                                                         |                        |
| Draw Date: 26-Oct-2008 Period: 01-Oct-2008 - 31-Oct-2008                                             | Draw Summary                                            |                        |
| Draw Actions                                                                                         | Show draw summary                                       |                        |
| Enter Invoice for Draw #4.                                                                           | Your Draw Documents                                     |                        |
| Manage Sub Invoicing<br>2/15 - Association and a more if or straw #4 - Butlington<br>Plumbing (#224) | Invoice<br>Seven Statement<br>View Uploaded Files (0)   |                        |

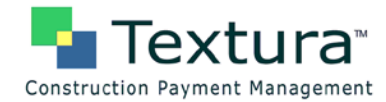

When the email link or action is selected, the system displays the Manage Sub Invoicing page.

1. Click Enter Invoice.

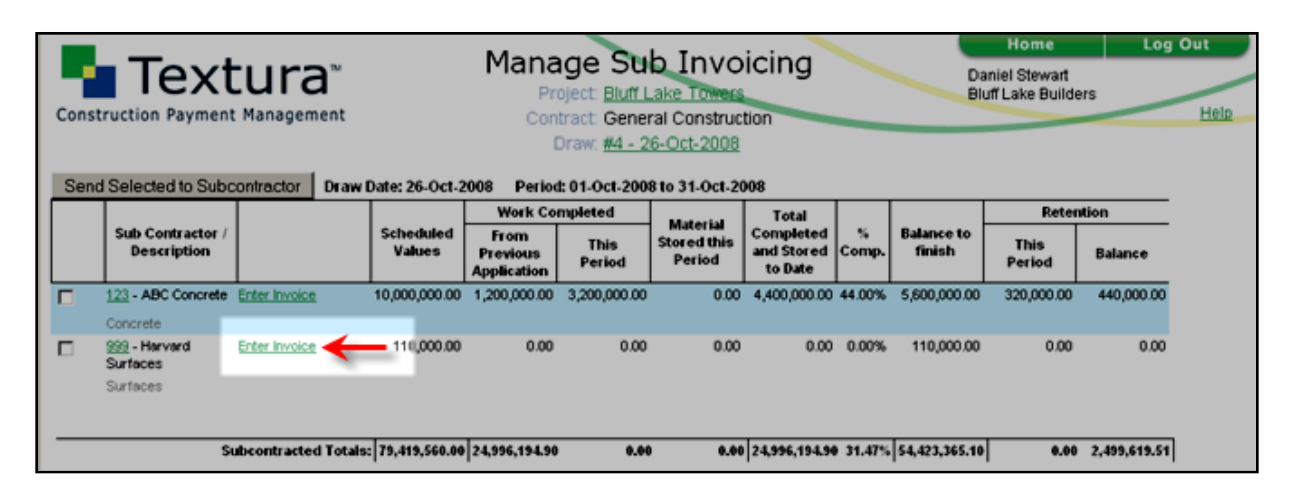

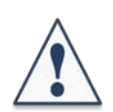

The Enter Invoice action is available only when the Subcontractor's Schedule of Values is in balance. Contracting Organizations can manage a Subcontractor's Schedule of Values and keep it in balance using Specified SoV. Click here to view this topic.

The following actions are available on the Enter Invoice page:

- Save Draft save the billing amounts entered; invoice to be completed/sent at a later time
- Save & Send to Sub entry is complete; save and send invoice to Subcontractor for approval
- **Revert to Saved** repopulate the invoice with the last saved version; discard changes
- No Invoice This Draw no billing for this period; no work has been completed
- 2. Select No Invoice This Draw, if appropriate, and skip step 3.
- **3.** Enter billing amounts for the subcontract in the appropriate fields.
  - Click Save Draft to complete the billing later. Skip Step 5.
  - Click **Save & Send to Sub** to send the invoice to the Subcontractor for review and signing.

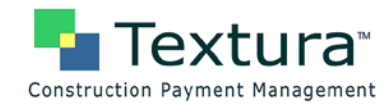

| Construction Paym   | ent Manaş | pement                                                                                                    | ish hald ratention b | Proj<br>Contr<br>Dr | Enter I<br>ect Buff Lake T<br>act 999 Surface<br>aw #4 - 26-Oct- | Invoice<br>owers<br>is (Harvard Surf<br>2008 | (aces )           |             |       | Nome<br>Daniel Stewart<br>Bluff Lake Build | Log Ou             |
|---------------------|-----------|----------------------------------------------------------------------------------------------------|----------------------|---------------------|------------------------------------------------------------------|----------------------------------------------|-------------------|-------------|-------|--------------------------------------------|--------------------|
| Save Draft Sa       | ve & Send | to Sub Rev                                                                                                    | ent to Served        | No Invoice This D   | haw                                                              |                                              |                   |             |       |                                            |                    |
|                     |           |                                                                                                    | Wash Co              | material            | Hubsid Shired This                                               | Total Completed<br>And Stared                |                   |             |       | letention                                  |                    |
| Hide/Show Columns   | % Comp    | Scheduled Yalue                                                                                                    | Previous             | This Period         | Period                                                           | To Date                                      | Balance To Finish | This Period |       | Prev Held                                  | Request Previously |
| 001 - floots        |           |                                                                                                    |                      | AMA                 | ANC                                                              | ANC                                          |                   | And here    | 76    |                                            | new.               |
| Tota                | 0.00      | 25,000.00                                                                                                    | 0.00                 |                     | 0.00                                                             | 0.00                                         | 25,000.00         | 0.00        | 10.00 | 0.00                                       | 0.00               |
| Harvard Suffaces    | 0.00      | 25,000.00                                                                                                    | 0.00                 | 0.00                | 0.00                                                             | 0.00                                         | 25,000.00         | 0.00        | 10.00 | 0.00                                       | 0.00               |
| 001a - underlayment |           |                                                                                                    | •                    |                     |                                                                  |                                              |                   |             |       |                                            |                    |
| Tota                | 0.00      | 90,000,00                                                                                                    | 0.00                 | 0.00                | 0.00                                                             | 0.00                                         | 10,000.00         | 0.00        | 10.00 | 0.00                                       | 0.00               |
| Kanvard Surfaces    | 0.00      | 90,000.00                                                                                                    | 0.00                 | 0.00                | 0.00                                                             | 0.00                                         | 10,000.00         | 0.00        | 10.00 | 0.00                                       | 0.00               |
| 002 - tile          |           | _                                                                                                    |                      |                     |                                                                  |                                              |                   |             |       |                                            | _                  |
| Tota                | 0.00      | 25,000.00                                                                                                    | 0.00                 | 0.00                | 0.00                                                             | 0.00                                         | 25,000.00         | 0.00        | 10.00 | 0.00                                       | 0.00               |
| Karvard Surfaces    | 0.00      | 25,000.00                                                                                                    | 0.00                 | 0.00                | 0.00                                                             | 0.00                                         | 25,000.00         | 0.00        | 10.00 | 0.00                                       | 0.00               |
| 103 - countes       | 0.00      | a a cara a cara da cara da cara da cara da cara da cara da cara da cara da cara da cara da cara da cara da cara<br>Cara da cara da cara da cara da cara da cara da cara da cara da cara da cara da cara da cara da cara da cara da |                      |                     | ~~                                                               |                                              | 15,000.00         | 0.00        | ~~~~  |                                            |                    |

For a more detailed description of Subcontractor invoice entry, refer to **Module 6 – Pay Application Process: Subcontractor Invoicing: Enter Invoice** or click here to view this topic.

A **Status** page is displayed confirming the entry and advising that the invoice has been sent to the Subcontractor, if appropriate.

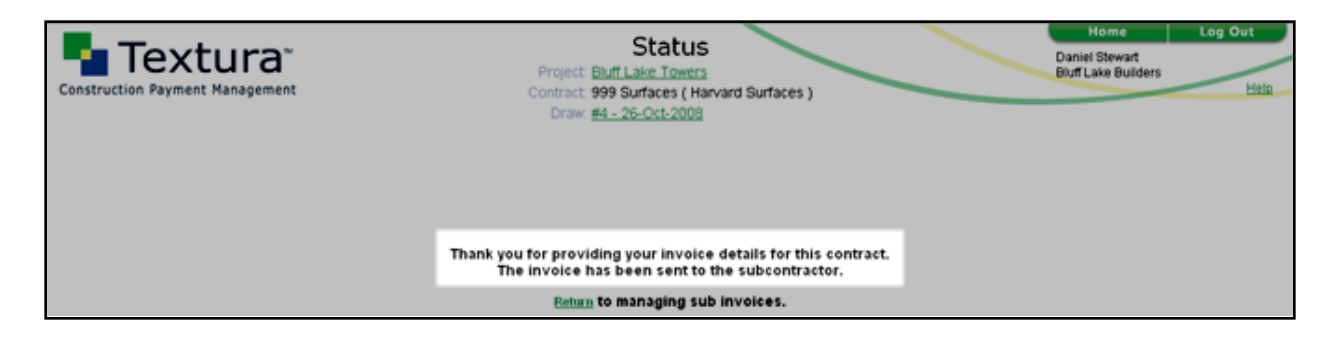

#### Subcontractor Actions

A system email is sent to inform the Subcontractor of the change whenever the Contracting Organization resets a subcontract **to** Specified Billing or releases the subcontract **from** Specified Billing.

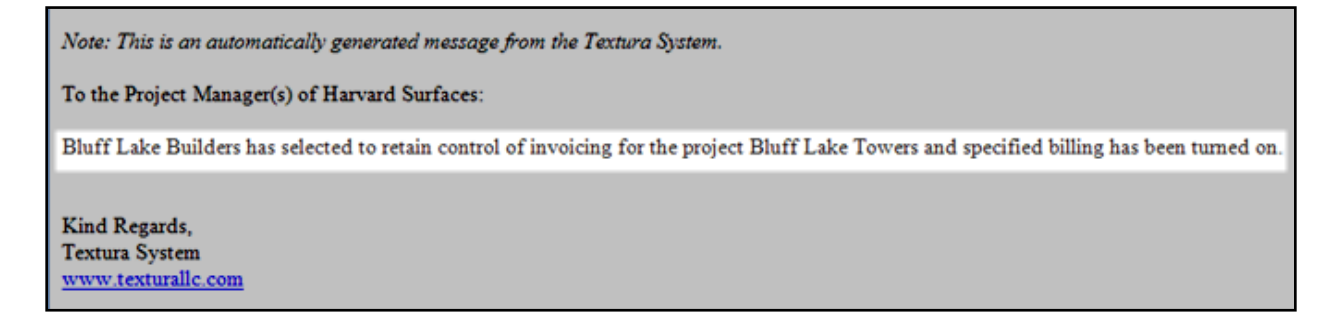

A subcontract set to Specified Billing at the time it is assigned does not generate a notification to the Subcontractor.

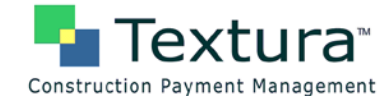

In addition, the Subcontractor receives an email notification when a draw is initiated for which the Contracting Organization will prepare their invoice.

Note: This is an automatically generated message from the Textura System.

To the Project Manager(s) of Harvard Surfaces:

Draw #4 has been scheduled for the project Bluff Lake Towers. This Draw covers the period up to 31-Oct-2008. Bluff Lake Builders will specify the invoice for your organization for this draw. You will be notified when the invoice is available for you to view and sign.

To view the draw details please click on the link below. http://env1.texturallc.net/documentation\_rc/DrawHomePage.psp?projectID=1038&drawRequestID=111&contractID=168

Kind Regards, Textura System

www.texturallc.com

The Subcontractor also receives email notification when their invoice is ready to be viewed and approved.

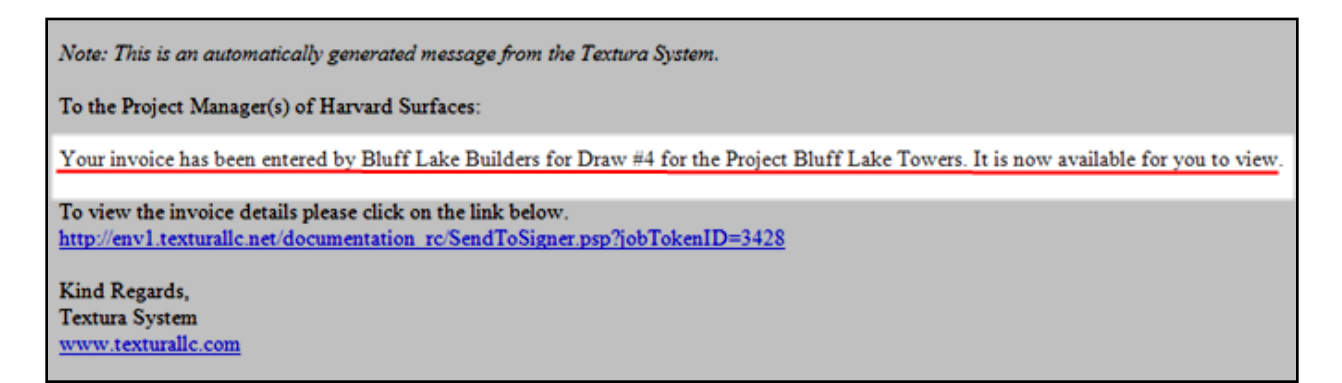

#### Approve Invoice

The Subcontractor enters an Invoice Number (if not pre-populated) and clicks Send to Signer.

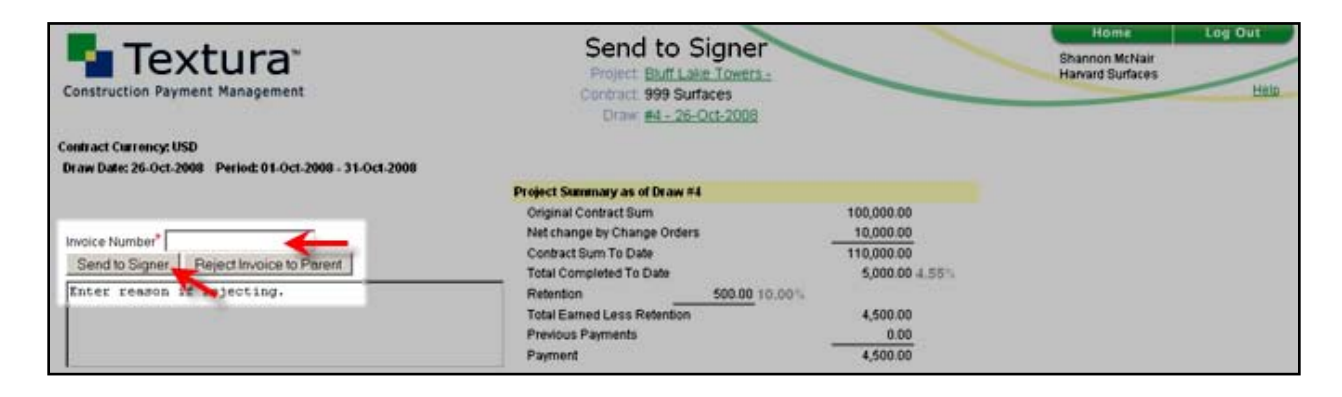

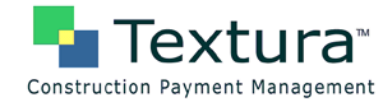

The standard Textura<sup>™</sup> document signing procedure is followed. Please refer to **Module 6** - **Payment Application Process: Subcontractor Invoicing: Send to Signer** or click here to view this topic.

#### **Reject Invoice**

The Subcontractor enters a reason for rejecting and clicks **Reject Invoice to Parent** (the Contracting Organization).

| Construction Payment Management                          | Send to Signer<br>Project. Bluff Lake Towers -<br>Contract: 999 Surfaces<br>Draw. #4 - 26-Oct-2008 | Home Log Out<br>Shannon McNair<br>Harvard Surfaces Holo |  |
|----------------------------------------------------------|----------------------------------------------------------------------------------------------------|---------------------------------------------------------|--|
| Contract Currency: USD                                   |                                                                                                    |                                                         |  |
| Draw Date: 26-Oct-2008 Period: 01-Oct-2008 - 31-Oct-2008 |                                                                                                    |                                                         |  |
|                                                          | Project Summary as of Draw #4                                                                      |                                                         |  |
|                                                          | Original Contract Sum                                                                              | 100,000.00                                              |  |
| Invoice Number                                           | Net change by Change Orders                                                                        | 10,000.00                                               |  |
|                                                          | Contract Sum To Date                                                                               | 110,000.00                                              |  |
| Send to Signer Reject Invoice to Parent                  | Total Completed To Date                                                                            | 5,000.00 4.55%                                          |  |
| Biling amounts incorrect - please recheck                | Retention 500.00 10.00%                                                                            |                                                         |  |
| timesheets submitted yesterday S McNair                  | Total Earned Less Retention                                                                        | 4,500.00                                                |  |
|                                                          | Previous Payments                                                                                  | 0.00                                                    |  |
| 1                                                        | Payment                                                                                            | 4,500.00                                                |  |
|                                                          |                                                                                                    |                                                         |  |

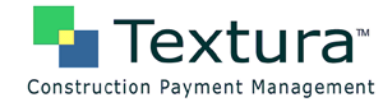

A Status page is displayed confirming that the invoice has been rejected.

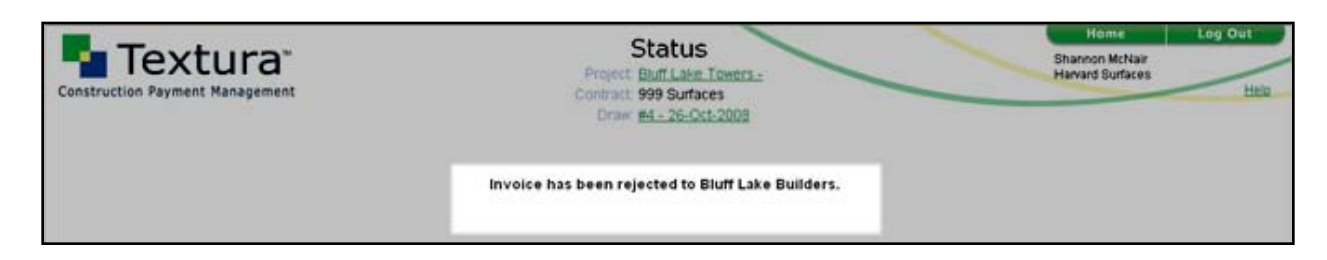

Once the Subcontractor has rejected the invoice, it is up to the Contracting Organization to respond by making any necessary changes and resubmitting to the Subcontractor for approval.

#### **Contracting Organization Modifies and Resubmits**

The Contracting Organization receives an email notification that the Subcontractor has rejected the invoice and the reason for the rejection, if given.

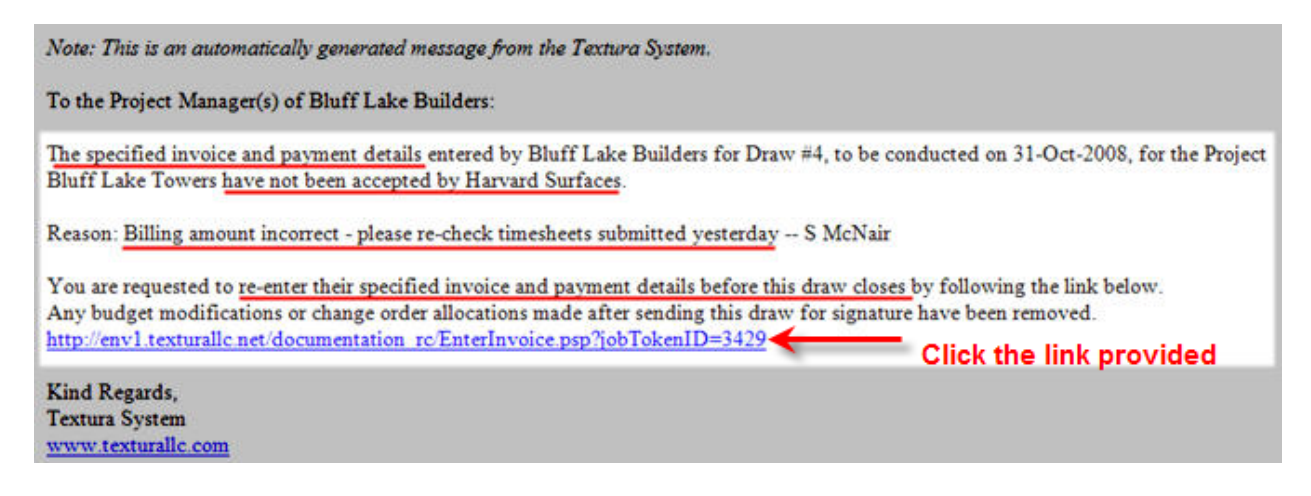

Proceed with invoice updates/changes and resubmit (**Save & Send to Sub**). To view this topic, refer to **Manage Subcontractor Invoicing** or <u>click here</u>.